## Enregistrement d'un périphérique compatible Bluetooth

Pour utiliser un périphérique compatible Bluetooth avec cet appareil, il est nécessaire de procéder à l'enregistrement (appariement) sur cet appareil.

1 Appuyez sur im pour afficher le menu.

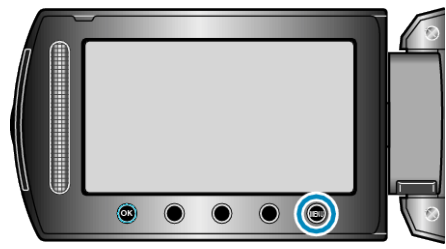

2 Sélectionnez "REGLAGES CONNEXIONS" et appuyez sur ®.

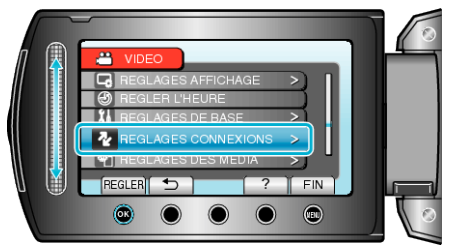

3 Sélectionnez "Bluetooth" et appuyez sur .

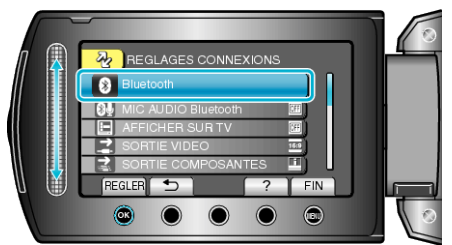

4 Sélectionnez le type de périphérique à enregistrer et touchez "EN-REG."

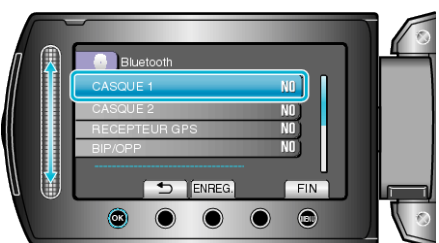

| Micro-cas-<br>que        | Vous pouvez utiliser un micro-casque (casque auquel<br>un micro est intégré) pour écouter le son enregistré<br>pendant la prise de vue.<br>Vous pouvez ajouter un commentaire au film lors de la<br>prise de vue, en configurant à l'avance le réglage "MIC<br>AUDIO Bluetooth". |
|--------------------------|----------------------------------------------------------------------------------------------------|
| Récepteur<br>GPS         | Vous pouvez utiliser un récepteur GPS pour enregistrer<br>des informations de localisation sur une image fixe ou<br>un film enregistré.                                                                                                    |
| BIP/OPP                  | Transfert des données d'image fixe sur un périphérique compatible Bluetooth.                                                                                                    |
| Téléphone<br>intelligent | Vous pouvez utiliser un téléphone mobile enregistré en tant que télécommande pour cet appareil à l'aide de l'application préinstallée sur le téléphone.                                                                                                    |

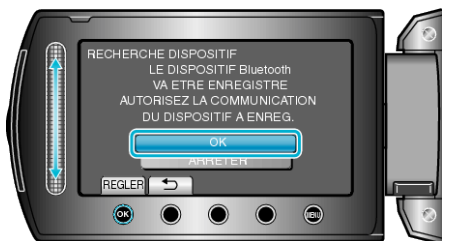

- Le système démarre la recherche de périphériques compatibles Bluetooth dans la zone qui peut être enregistrée.
- La méthode de paramétrage varie selon le périphérique. Consultez également le manuel d'utilisation du périphérique.
- 6 Sélectionnez le périphérique à enregistrer et touchez ®.

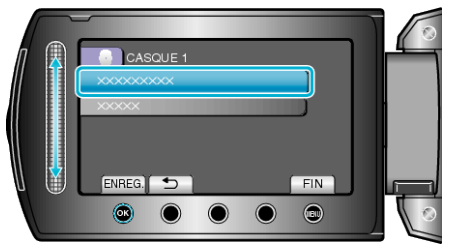

- Si le périphérique à enregistrer est introuvable, vérifiez à nouveau les réglages et recommencez la recherche.
- Il est possible d'afficher jusqu'à neuf noms de périphériques en même temps.
- Si le nom du périphérique ne peut être obtenu, l'adresse du périphérique Bluetooth (adresse BD) apparaît à la place.
- Les caractères dans le nom du périphérique qui ne peuvent être affichés sont indiqués par un □.
- 7 Saisissez la clé de passe du périphérique à enregistrer.

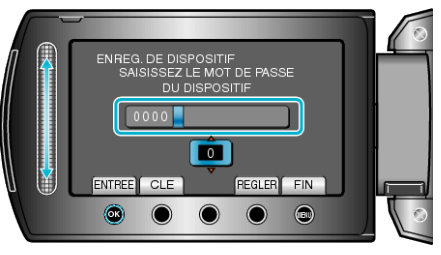

- Utilisez le curseur pour sélectionner une valeur numérique et touchez

   w pour la saisir.
- Touchez "CLE" pour effacer le dernier caractère numérique.
- Une fois la saisie des caractères numériques terminée, touchez "RE-GLER".
- Le nombre de chiffres d'une clé de passe varie selon le périphérique à enregistrer.
- Si l'authentification du service n'est pas nécessaire, l'écran de saisie de la clé de passe ne s'affiche pas.
- Une clé de passe est également nommée "code PIN".
- Pour plus de détails sur la clé de passe, consultez le manuel d'instructions du périphérique à enregistrer.
- Une fois l'enregistrement du périphérique terminée, touchez @.

## **REMARQUE:**

- Il est possible que l'enregistrement échoue en fonction du périphérique que vous utilisez. En outre, la connexion peut échouer même si le périphérique est enregistré.
- Vous pouvez enregistrer jusqu'à deux micro-casques et un seul récepteur GPS, périphérique compatible BIP/OPP ou téléphone intelligent.
- Vous pouvez connecter jusqu'à deux micro-casques en même temps. La connexion échoue si les types de périphériques sont différents. Débranchez le périphérique connecté et effectuez une nouvelle connexion.
- Les résultats de recherche de périphériques varient selon le périphérique choisi, l'état des signaux et la position du périphérique.

## Démarrer

 L'arrêt automatique, l'économiseur d'énergie et les modes démo ne sont pas disponibles pendant l'enregistrement d'un périphérique Bluetooth.